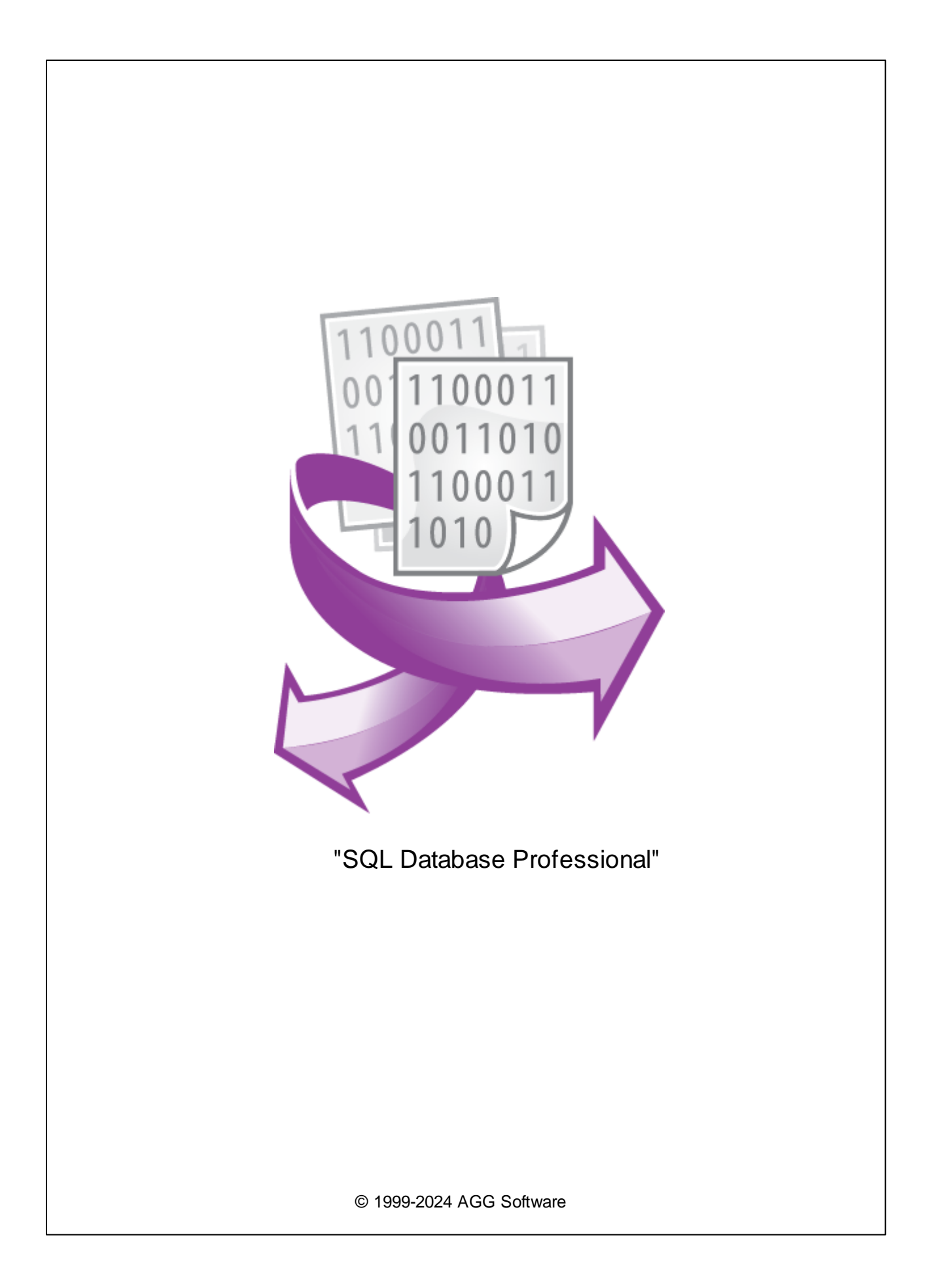

L

| 1  |                           | 1      |
|----|---------------------------|--------|
| 2  |                           | 1      |
| 3  | SQL Datal<br>Professional | pase 2 |
| 4  |                           | 3      |
| 5  |                           | 3      |
| 6  |                           | 3      |
| 7  |                           | 5      |
| 8  |                           | 9      |
| 9  |                           | 11     |
| 10 | SQL                       | 12     |
| 1  | SQL                       |        |

1

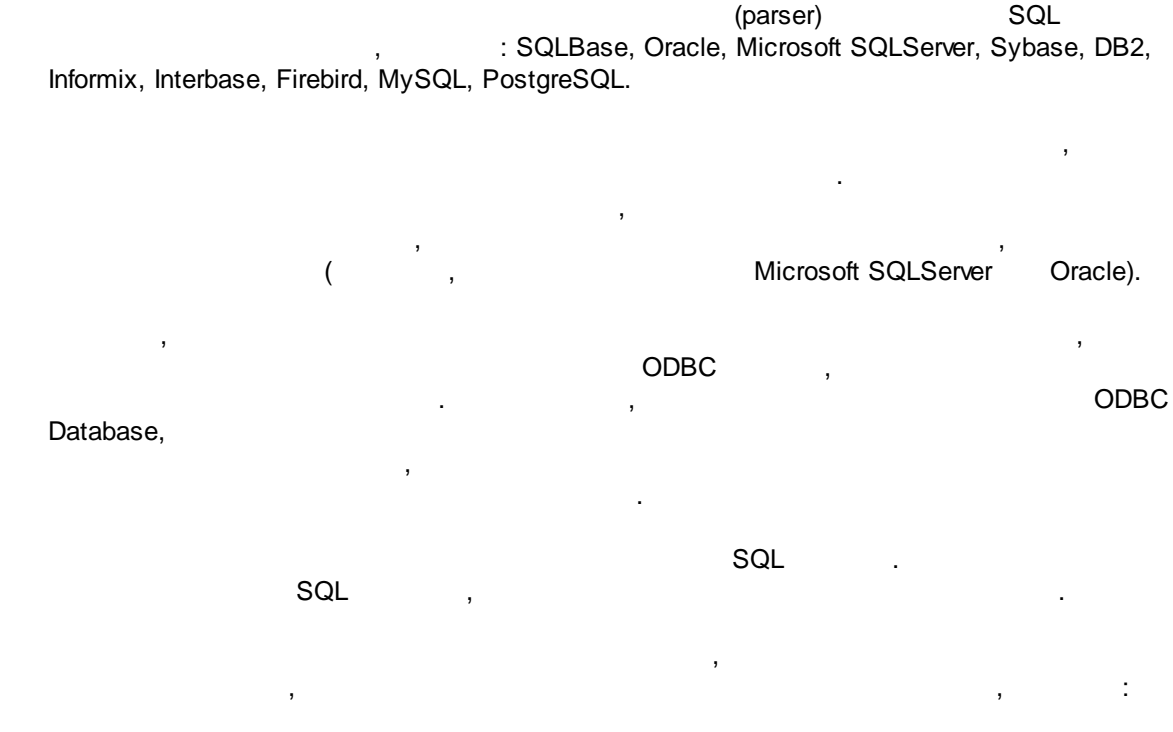

"SQL Database Professional" (

Advanced Serial Data Logger

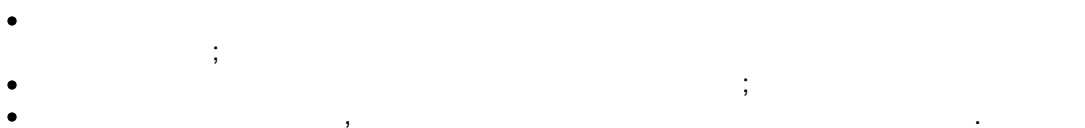

2

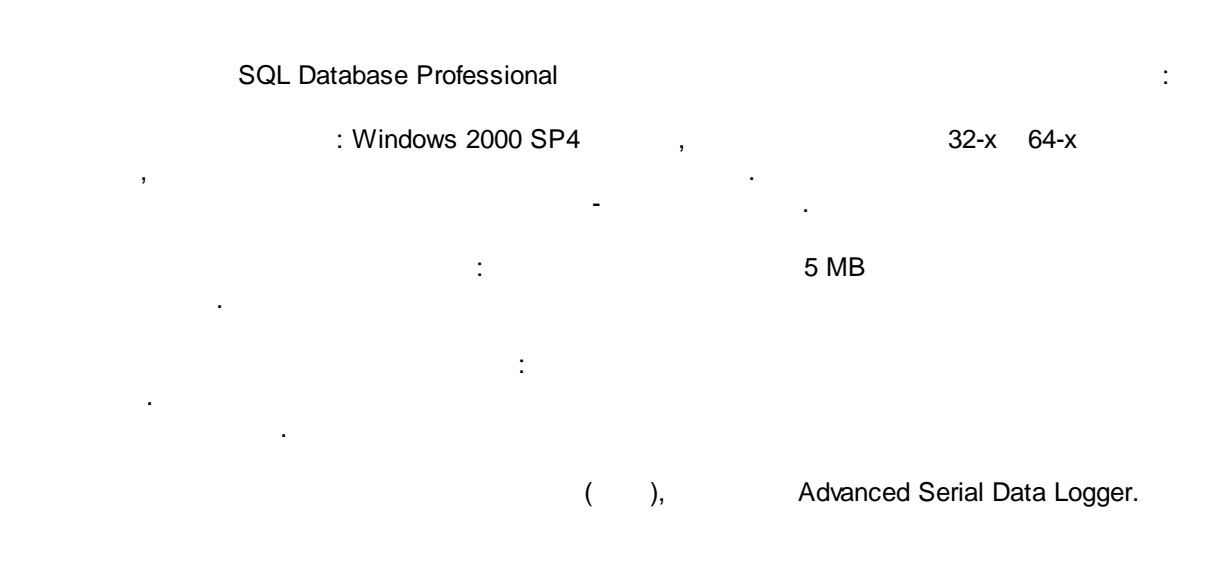

1

"

")

/ SQL ...

2

3

# **SQL Database Professional**

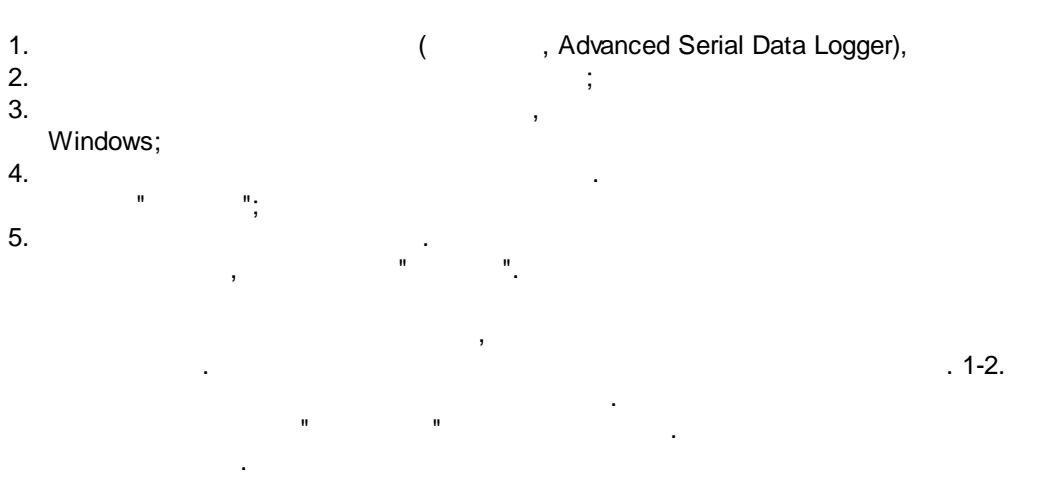

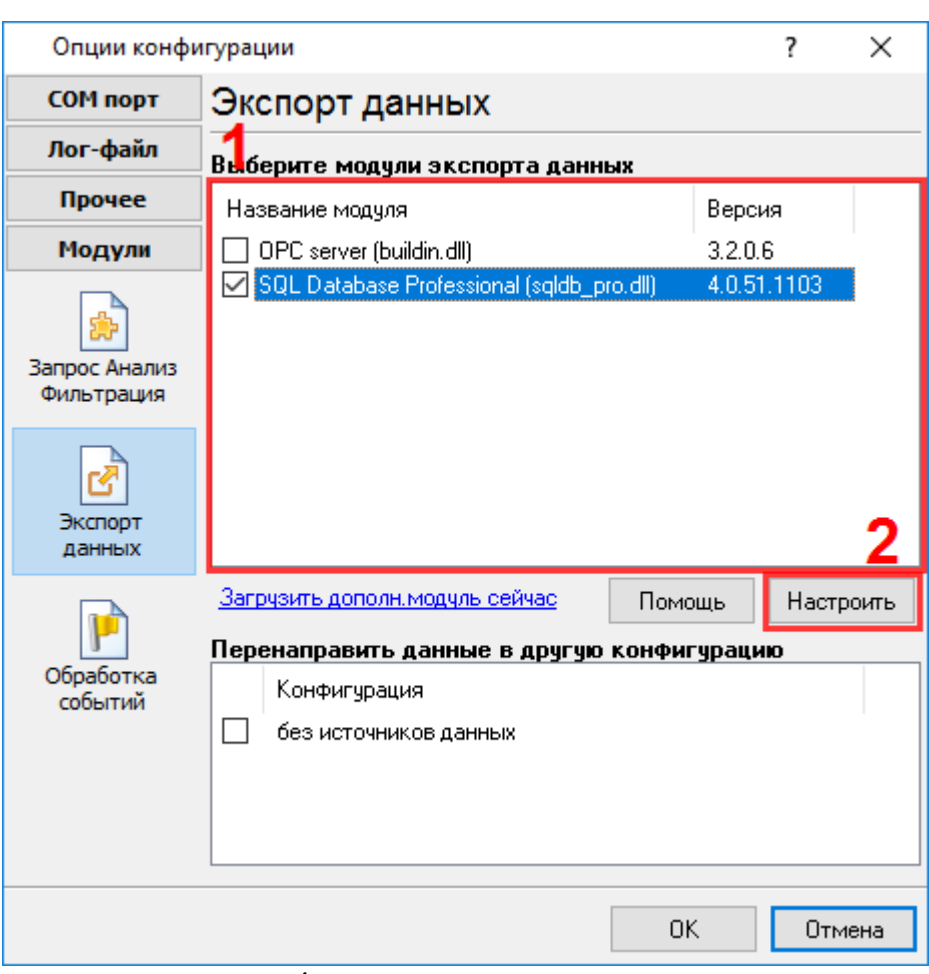

"

. 1.

;

4

### Plug-in -

Advanced Serial Data Logger

- , - ,

\_ \_ " ".

5

6

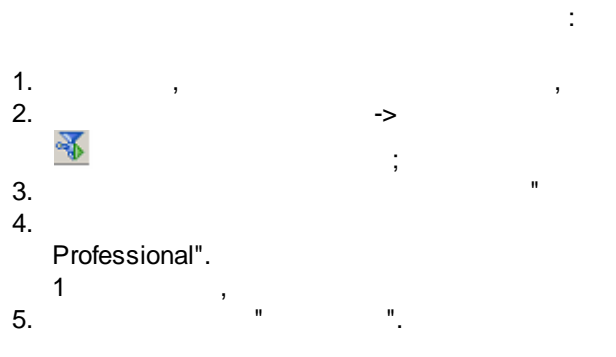

, . . . ". ,

. Advanced Serial Data Logger;

# -> ...

"SQL Database

...

, ;

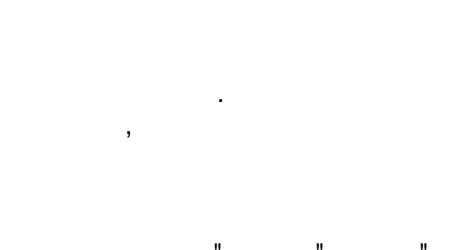

· ( . 1) " ( . 1) " " " " " "

->

" " , "

.

...

...

".

,

( . .

| SQL Databas                   | e Professional 4.0.51 build 1103 Registered                                                                                                 | ? | × |
|-------------------------------|----------------------------------------------------------------------------------------------------|---|---|
|                               | Режим соединения                                                                                                    |   |   |
| Регистрационная<br>информация | Временно отключено<br>Режим соединения                                                                                                    |   |   |
| Режим<br>соединения           | <ul> <li>Оставаться на связи</li> <li>Отсоединяться после каждой операции</li> <li>Отсоединяться когда нет активности XXX секунд</li> </ul> |   |   |
| Параметры<br>соединения       | Отсоед-ся через: 10 🚔<br>Параметры<br>соединения Режим переподсоединения<br>Пробовать переподсоединиться при необходимости                  |   |   |
| Обработка<br>ошибок           | Соединяться через: 60                                                                                                    |   |   |
| Oчередь SQL                   | Параллельных соединений для лучшей 5<br>производительности: 5                                                                               |   |   |
|                               | ОК Отмена                                                                                                    |   |   |
|                               | . 1                                                                                                    |   |   |

...

.

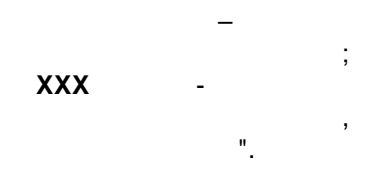

.

4

...

"

).

| " ( . 2)                      |                          |                       |            |            |   |
|-------------------------------|--------------------------|-----------------------|------------|------------|---|
| SQL Database                  | Professional 4.0.51      | build 1103 Registered |            | ?          | × |
|                               | Параметры                | соединения            |            |            |   |
| Регистрационная<br>информация | Авторизация<br>Тип базы: | SQLServer             |            |            | ~ |
|                               | Имя базы данных:         | HQ-HOME:gpslogger     |            |            |   |
| Режим                         | Логин/Пароль:            | gpslogger             | ×××        |            |   |
| соединения                    | Внимание: Эти дан        | ные храняться нешифр  | ованными   |            |   |
|                               | Дополнительные па        | раметры соединения (с | м. Помощь) |            |   |
| Параметры соединения          |                          |                       |            |            | ^ |
| Обработка<br>ошибок           |                          |                       |            |            |   |
|                               | <                        |                       |            | 3          |   |
| 🕑<br>Очередь SQL              | *                        |                       | Провер     | ОИТЬ СВЯЗІ | • |
|                               | OK                       | Отмена                |            |            |   |
|                               | .2.                      |                       |            |            |   |
|                               |                          | (                     |            | "          |   |
|                               |                          | "                     |            | "          |   |

"

,

5

.

...

,

"

,

7

.

,

•

#### "SQL Database Professional"

• DB2, Informix ODBC – DSN, ODBC",

Informix:

(

...

,

SERVICE=ids\_srv;HOST=yourhost;PROTOCOL=OLSOCTCP;SERVER=ids\_srv;DATABASE=sysma ster;UID=informix;PWD=informix.

• Interbase -

6

).

| <server_name>:<filename></filename></server_name>    | TCP     |
|------------------------------------------------------|---------|
| \\ <server_name>\<filename></filename></server_name> | NetBEUI |
| <server_name>@<filename></filename></server_name>    | SPX     |

• Oracle – / ( • MySQL, MS SQL Server – Sybase SQL Server –

, remsrv.dbname REMSRV.

...

н

DBNAME, (local).

.

).

| AUTOCOMMIT          | auto-commit |                                 |
|---------------------|-------------|---------------------------------|
| APPLICATION NAME    | ,           | MSSQL Sybase                    |
| HOST NAME           | ,           | MSSQL Sybase                    |
| COMMAND TIMEOUT     | ,           | MSSQL, ODBC,<br>SQLBase, Sybase |
| COMPRESSED PROTOCOL | True        | MySQL                           |
| ENABLE BCD          | NUMERIC BCD | Oracle, Interbase               |

| ENABLE INTEGERS | NUMERIC<br>INTEGER                                  | Oracle, Interbase                               |
|-----------------|-----------------------------------------------------|-------------------------------------------------|
| ENABLE MONEY    | NUMERIC<br>(1-4)<br>CURRENCY                        | MySQL                                           |
| ENCRYPTION      |                                                     | Sybase                                          |
|                 | false.                                              |                                                 |
| FIELD REQUIRED  | ,                                                   |                                                 |
|                 | NULL                                                |                                                 |
| FORCE OCI7      | OCI7 (SQL*Net<br>2.x - Oracle7 interface)<br>Oracle | Oracle                                          |
| LOCAL CHARSET   |                                                     | Interbase                                       |
| LOGIN TIMEOUT   |                                                     | DB2, Informix,<br>ODBC, MSSQL, MySQL,<br>Sybase |
| MAX CURSORS     |                                                     | MSSQL Sybase                                    |
| MAXCHARPARAMLEN |                                                     |                                                 |
|                 | . 255                                               |                                                 |
| MAXFIELDNAMELEN |                                                     | Oracle                                          |
|                 | 50                                                  |                                                 |
| MAX STRING SIZE | ,                                                   | Firebird, Interbase,<br>ODBC                    |
|                 | blob                                                |                                                 |
| NEW PASSWORD    | ,                                                   | Oracle8                                         |

|                     | 'Password<br>expired'                         |                                                     |
|---------------------|-----------------------------------------------|-----------------------------------------------------|
| QUOTED IDENTIFIER   |                                               | MSSQL Sybase                                        |
| PREFETCH ROWS       | ,<br>prefetched ,                             | DB2, Informix,<br>ODBC, Oracle8                     |
|                     | (Oracle8:<br>SELECT<br>LONG)                  |                                                     |
| ROLE NAME           | ,                                             | Interbase Oracle<br>(SYSDBA/SYSOPER roles)          |
| SERVER PORT         | TCP/IP                                        | MySQL, OLEDB,<br>PostgreSQL                         |
| SINGLE CONNECTION   | /                                             | MSSQL Sybase                                        |
|                     | false                                         |                                                     |
| SQL DIALECT         | SQL Dialect (1,2,3)                           | Interbase                                           |
| TDS PACKET SIZE     | TDS.                                          | Sybase                                              |
|                     | ,<br>"Login<br>failed"                        |                                                     |
| TRANSACTION LOGGING | FALSE,<br>transaction<br>logging,<br>rollback | SQLBase                                             |
| RTRIM CHAR OUTPUT   | CHAR.<br>True                                 | DB2, Informix,<br>Interbase, Oracle, ODBC<br>Sybase |
| XA CONNECTION       | ,                                             | Oracle8i                                            |
|                     | ()TM,                                         |                                                     |
|                     | "Database name".<br>False                     |                                                     |
| XXX API LIBRARY     |                                               |                                                     |
|                     | , XXX                                         |                                                     |

|            | ,<br>Oracle, SQLServer, Interbase |       |
|------------|-----------------------------------|-------|
| SSL KEY    | SSL (client-key.pem)              | MySQL |
| SSL CERT   | SSL (client-<br>key.pem)          | MySQL |
| SSL CA     |                                   | MySQL |
|            | (CA) (ca.pem)                     |       |
| SSL CIPHER | ( )<br>SSL                        | MySQL |

, " ", , " ( ) . .

8

· , , : , .

## (PRIMARY KEY) (FOREIGN KEY) ,

. " ( . 3) 9

.

,

...

"

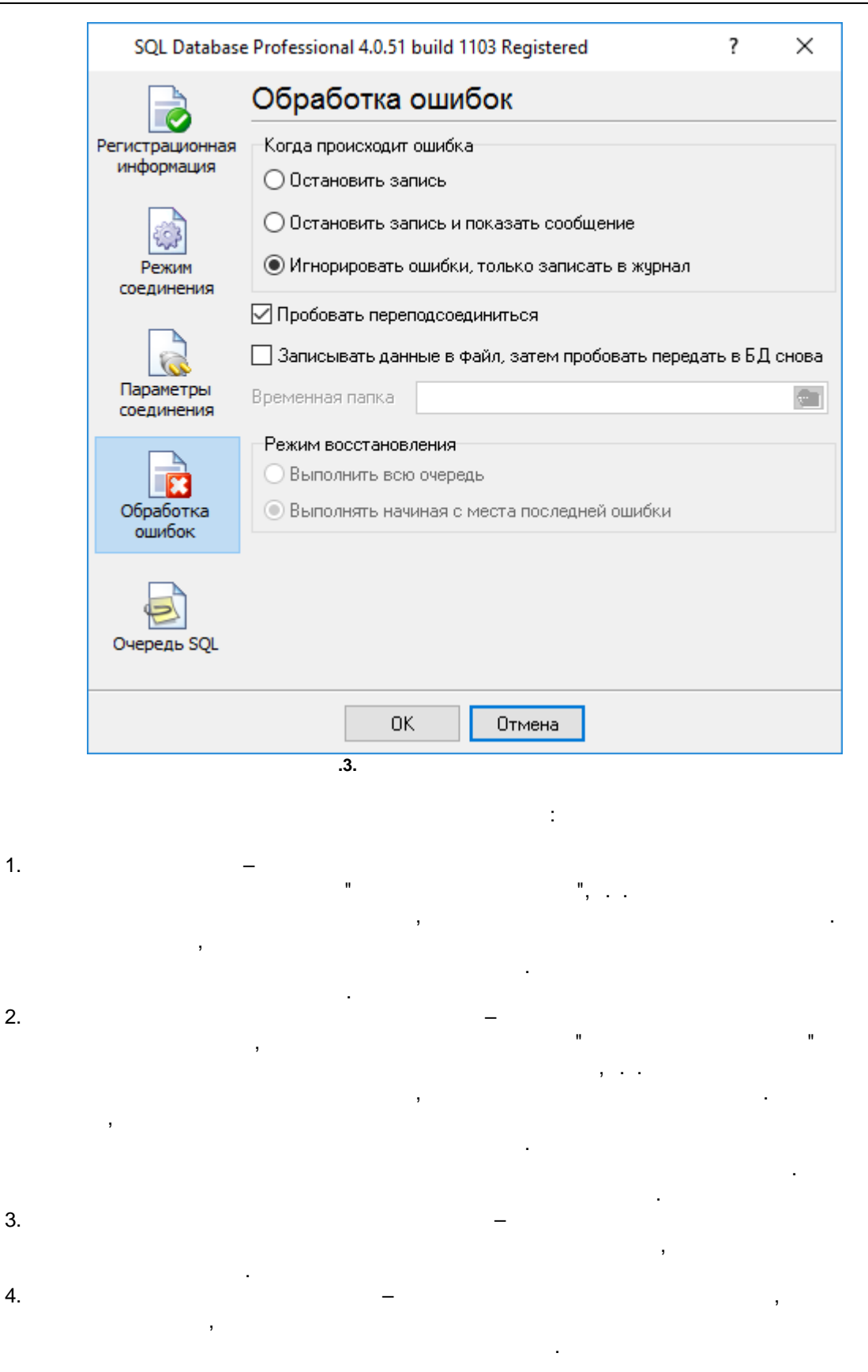

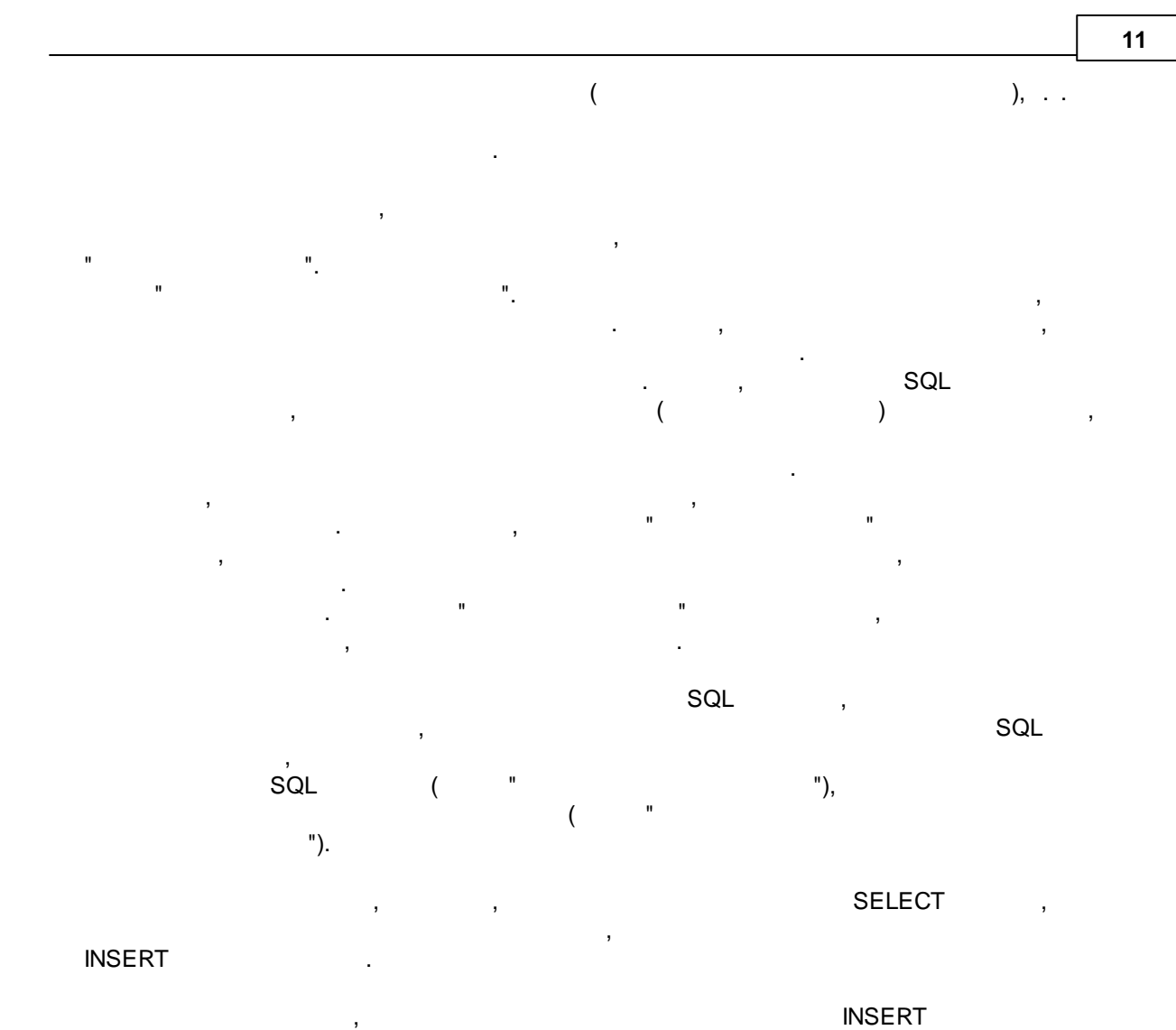

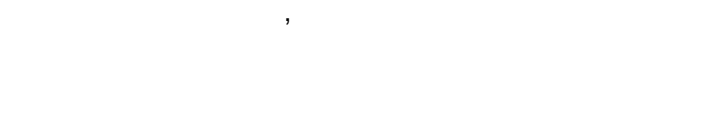

, , , . .

"

SQL

, Advanced Serial Data Logger.

,

# 10 SQL

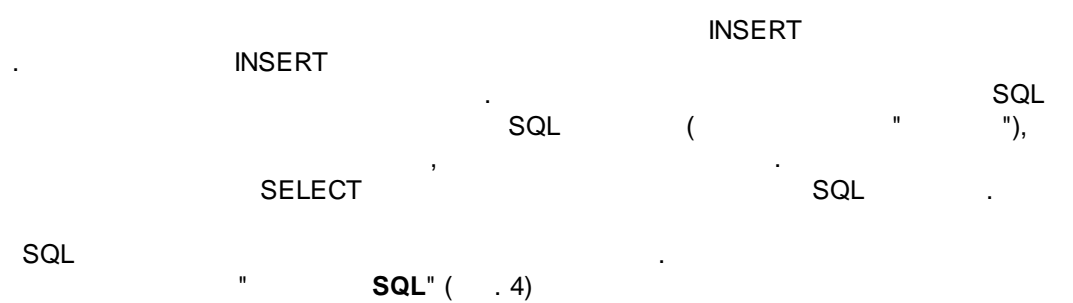

| SQL Database    | SQL Database Professional 4.0.51 build 1103 Registered ? X |                              |  |  |  |  |  |
|-----------------|------------------------------------------------------------|------------------------------|--|--|--|--|--|
| Oчередь SQL     |                                                            |                              |  |  |  |  |  |
| Регистрационная | Свойство                                                   | Значение                     |  |  |  |  |  |
| информация      | □ SQL #1                                                   | ^                            |  |  |  |  |  |
| _               | Текст SQL                                                  | EXEC gpsdata_insert :TIMESTA |  |  |  |  |  |
| 2               | Запрос возвращает значения                                 | Нет                          |  |  |  |  |  |
| 2003            | Отправлять данные запроса                                  | Нет                          |  |  |  |  |  |
| Режим           | Игнорировать ошибки и вып                                  | Нет                          |  |  |  |  |  |
| соединения      | 😑 Выполнять запрос                                         | Для обработанных данных      |  |  |  |  |  |
|                 | Интервал                                                   | 10000                        |  |  |  |  |  |
|                 | Ед. изм. интервала                                         | Миллисекунда                 |  |  |  |  |  |
| Параметры       | 😑 Параметры SQL                                            |                              |  |  |  |  |  |
| соединения      | TIMESTAMP_UTC                                              |                              |  |  |  |  |  |
|                 | Имя переменной парс                                        | TIMESTAMP_UTC (Time stamp    |  |  |  |  |  |
|                 | Тип данных поля базы                                       | DateTime                     |  |  |  |  |  |
|                 | Значение по умолчанию                                      | NULL                         |  |  |  |  |  |
| Обработка       |                                                            |                              |  |  |  |  |  |
| ошибок          | Имя переменной парс                                        | TIMESTAMP (Time stamp)       |  |  |  |  |  |
|                 | Тип данных поля базы                                       | Datelime                     |  |  |  |  |  |
|                 |                                                            | NULL                         |  |  |  |  |  |
| 2               | DATE_TIME_STAMP                                            | ×                            |  |  |  |  |  |
| Очередь SQL     | Пейстеце 🔻                                                 |                              |  |  |  |  |  |
|                 | Денствие                                                   |                              |  |  |  |  |  |
|                 |                                                            |                              |  |  |  |  |  |
|                 | ОК Отм                                                     | ена                          |  |  |  |  |  |
|                 | .4. SQL                                                    |                              |  |  |  |  |  |
|                 |                                                            |                              |  |  |  |  |  |

| " | "   |   | SQL |     | , | SQL |
|---|-----|---|-----|-----|---|-----|
|   |     | ( |     | .4) |   | SQL |
| ę | SQL | - |     | SQL |   |     |
| S | QL  | _ |     | SQL |   |     |

\_\_\_\_\_ſ

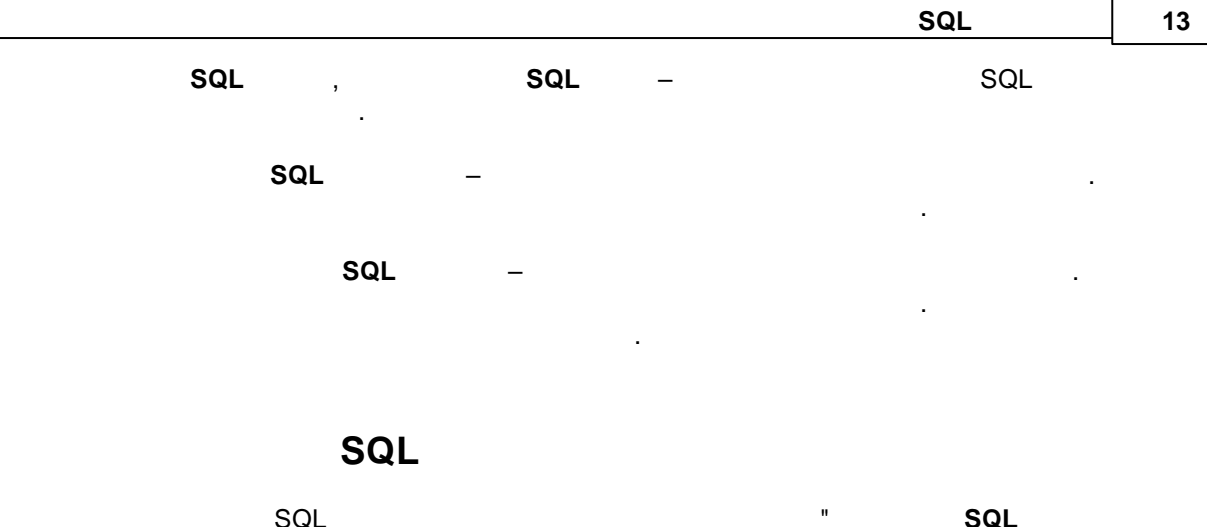

|   | SQL |   |     | SQL |     |
|---|-----|---|-----|-----|-----|
| , |     |   | SQL | (   | .5) |
| • |     | , |     |     |     |

| SQL Database    | Professional 4.0.51 build 1103 Registered<br>Очередь SQL | ? ×                     |
|-----------------|----------------------------------------------------------|-------------------------|
| Регистрационная | Свойство Значе                                           | ние                     |
| информация      | □ SQL #1                                                 | ^                       |
|                 | Текст SQL EXEC                                           | gpsdata_insert :TIMESTA |
|                 | Запрос возвращает значения Нет                           | ·····                   |
| Ever S          | Отправлять данные запроса Нет                            |                         |
| Режим           | Игнорировать ошибки и вып Нет                            |                         |
| соединения      | 🖃 Выполнять запрос 🛛 Для о                               | бработанных данных      |
|                 | Интервал 10000                                           |                         |
| 2               | Ед. изм. интервала Милли                                 | исекунда                |
|                 | 🗆 Параметры SQL                                          |                         |
| Параметры       | TIMESTAMP_UTC                                            |                         |
| сосдинстия      | Имя переменной парс ТІМЕЗ                                | TAMP_UTC (Time stamp    |
|                 | Тип данных поля базы DateT                               | ime                     |
|                 | Значение по умолчанию NULL                               |                         |
| Обработка       | TIMESTAMP                                                |                         |
| ошибок          | Имя переменной парс ТІМЕS                                | TAMP (Time stamp)       |
|                 | Тип данных поля базы DateT                               | ime                     |
|                 | Значение по умолчанию NULL                               |                         |
|                 | DATE_TIME_STAMP                                          | ~                       |
| Очередь SQL     | Действие 🔻                                               |                         |
|                 | ОК Отмена                                                |                         |
|                 | .5. SQL                                                  |                         |
| 2L –            | SQL .                                                    | 3                       |
| SOL             | ( .6).                                                   | SQL                     |

10.1

....

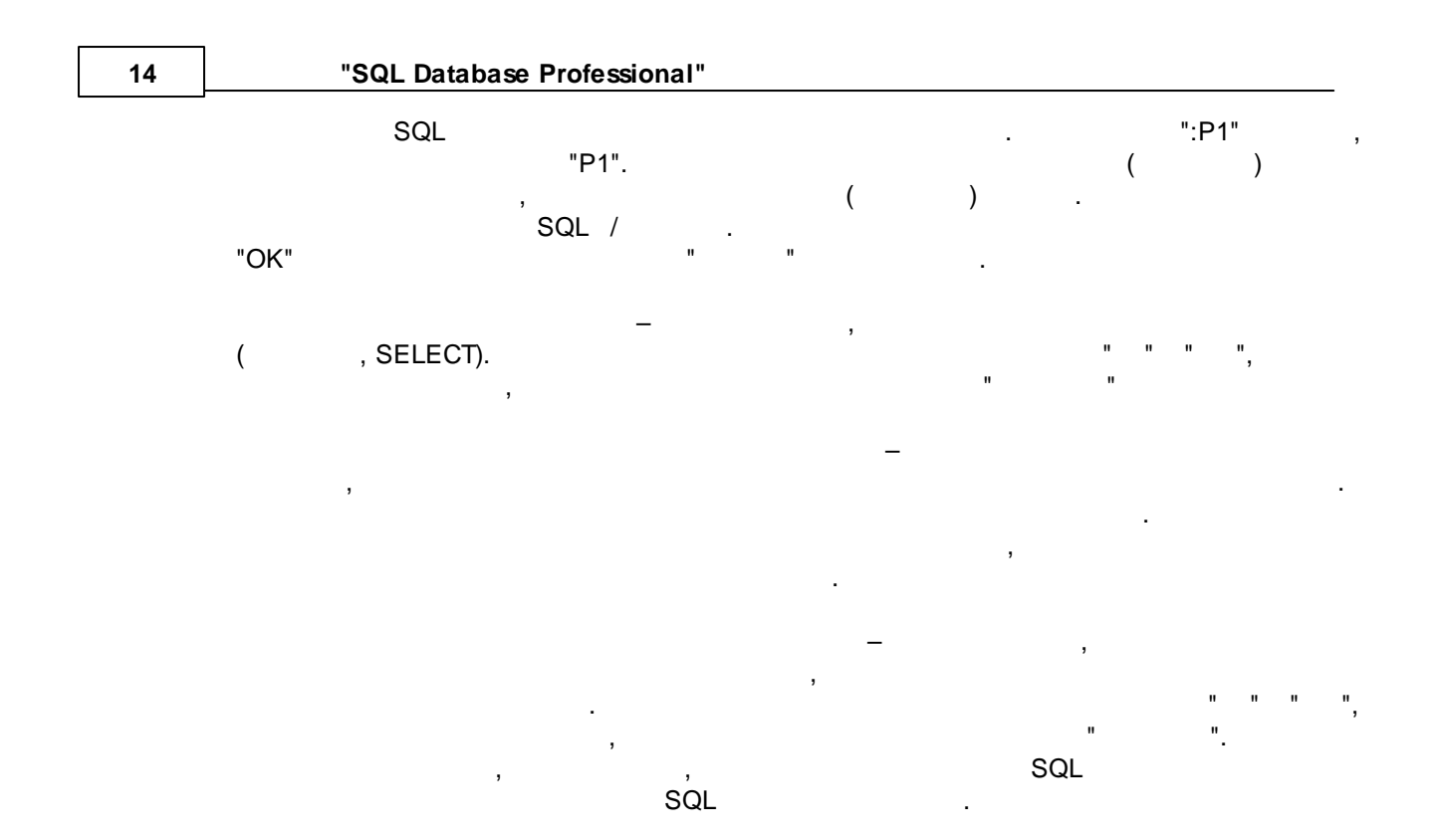

#### SQL

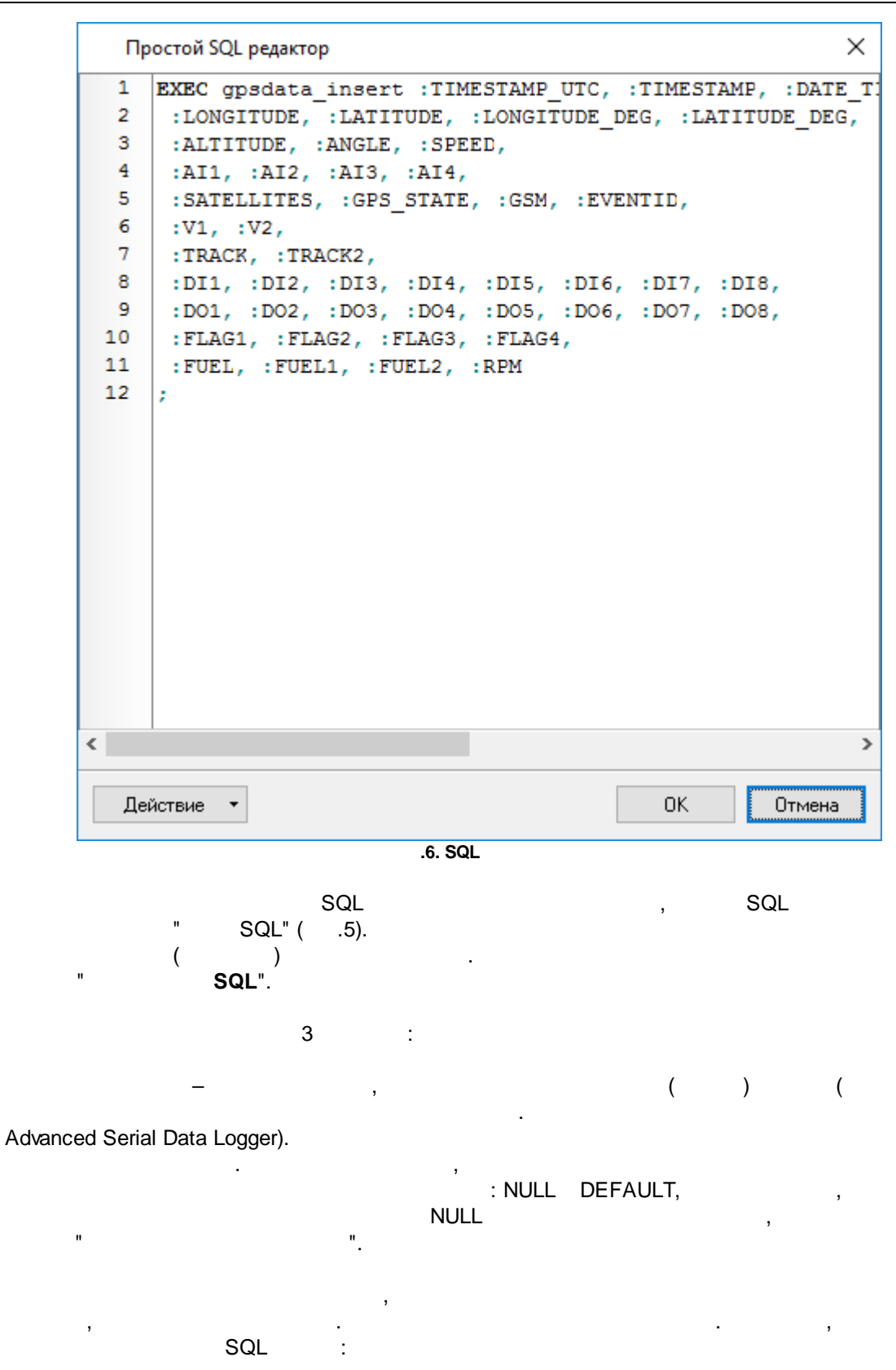

"SQL Database Professional"

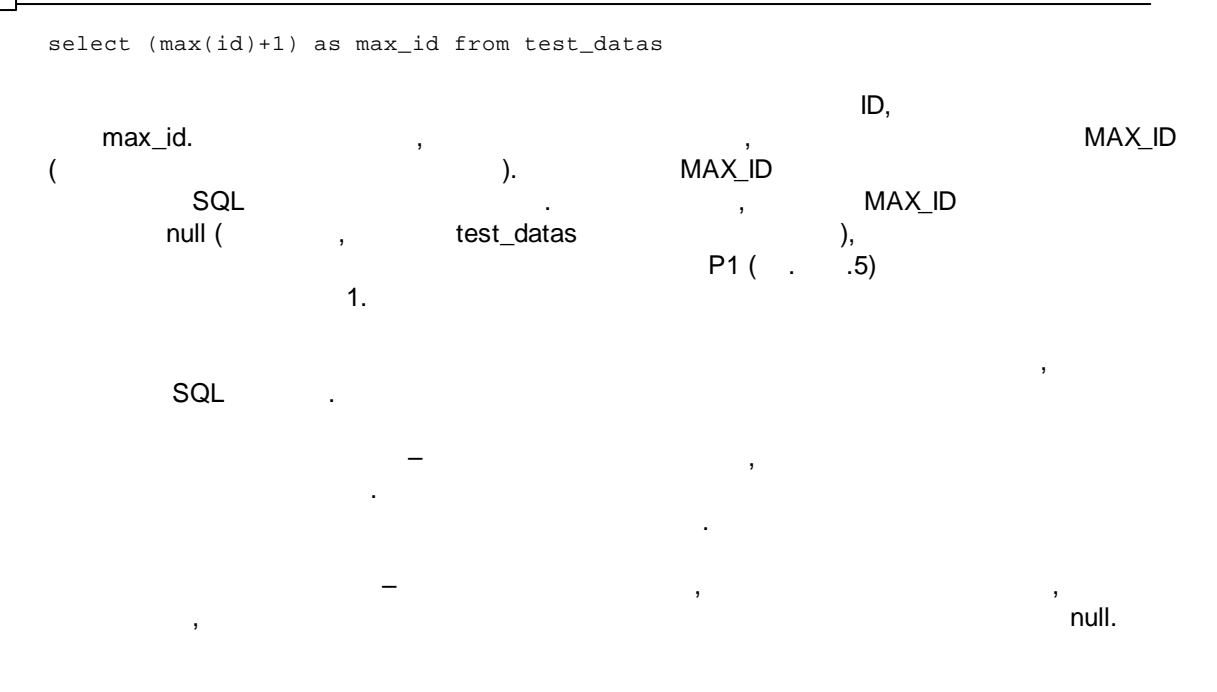